# Segédlet lekérdezések

## létrehozásához

### Rendezési mód beállítása

A tervezőrács Rendezés sorában a kiválasztott mező szerinti rendezést adhatunk meg. A mező rendezése lehet növekvő vagy csökkenő.

| Nagyított kéj                                                       | )                                                             |                                        |                  |
|---------------------------------------------------------------------|---------------------------------------------------------------|----------------------------------------|------------------|
| Mező:<br>Tábla:<br>Rendezés:<br>Megjelenítés:<br>Feltétel:<br>vagy: | Vezeteknev<br>Tagok<br>Növekvő<br>Csökkenő<br>(nem rendezett) | KolcsonzesKezdete<br>Kölcsönzések<br>🔽 | Iro<br>Katalógus |

Amennyiben több mezőre állítunk be rendezést, a program a rekordok rendezésénél a tervezőrácsban való elhelyezkedésüket veszi figyelembe balról jobbra haladva. Tehát az Access először a bal oldali oszlop tartalmát rendezi sorba, majd – ha ez az oszlop ismétlődő értékeket tartalmaz – az érintett rekordok sorrendjét a következő oszlop tartalma alapján dönti el. Ha a második oszlop is tartalmaz ismétlődő értékeket, a program tovább lép a következő oszlopra, és így tovább.

#### Feltételek megadása lekérdezésekben

A tervezőrács **Feltétel** sorában adjuk meg a rekordok megjelenítési feltételeit. Itt a szűrésekhez hasonló módon szerkeszthetjük meg feltételeinket.

Az egy sorban levő feltételek között ÉS kapcsolat van, tehát ezeknek egyszerre kell teljesülniük, a sorok kritériumai között pedig VAGY kapcsolat van, azaz elegendő, ha bármely sor minden megadott feltétele teljesül. Az alábbi példában Sir Arthur Conan Doyle 2003-ban, vagy az után, illetve J.K. Rowling 2003-ban, vagy azt követően kiadott műveit jelenítjük meg.

| Nagyított kép                           | þ                              |                                                                        |                                                             |                      | X                  |
|-----------------------------------------|--------------------------------|------------------------------------------------------------------------|-------------------------------------------------------------|----------------------|--------------------|
| 📰 Lekérdezé                             | és1 : választó lekére          | lezés                                                                  |                                                             |                      |                    |
| Tag<br>*<br>Tag<br>Veze<br>Utor<br>Irsz | ok<br>sagilD<br>eteknev<br>nev | iolcsonzések<br>KonyvID<br>FagsagiID<br>KolcsonzesKez<br>KolcsonzesLej | Katalógus<br>*<br>Katalogus_szz<br>Iro<br>Cim<br>Kiadas_eve |                      | •<br>•<br>•        |
| Mező:                                   | Vazataknav                     | KolcsonzesKezdete                                                      | Iro                                                         | Cim                  |                    |
| Tábla:                                  | Tagok                          | Kölcsönzések                                                           | Katalógus                                                   | Katalógus            |                    |
| Rendezés:                               |                                |                                                                        |                                                             |                      |                    |
| Megjelenites:<br>Foltátol               |                                | <u>∨</u><br>>#2002.01.01.#                                             | "Six Arthur Conon Doulo"                                    |                      |                    |
| vagy:                                   |                                | >#2003.01.01.#                                                         | "J. K. Rowling"                                             | Az ablak bezárásához | kattintson a képre |
|                                         | •                              |                                                                        |                                                             |                      |                    |

ÉS illetve VAGY kapcsolatban lévő feltételeket egyetlen rovatba is begépelhetünk az AND illetve az OR logikai operátorok használatával.

A használható logikai operátorok a következők:

| AND | És      |
|-----|---------|
| OR  | Vagy    |
| NOT | tagadás |

Az alábbi feltétellel a 2003.01.01 és 2003.03.31 közötti kölcsönzések listáját jeleníthetjük meg.

| Nagyított ké  | p          |                                     |           |              |  |
|---------------|------------|-------------------------------------|-----------|--------------|--|
| Mező:         | Vezeteknev | KolcsonzesKezdete                   | Iro       | Cim          |  |
| Tábla:        | Tagok      | Kölcsönzések                        | Katalógus | Katalógus    |  |
| Rendezés:     |            |                                     |           |              |  |
| Megjelenítés: |            |                                     |           | $\mathbf{V}$ |  |
| Feltétel:     |            | >=#2003.01.01.# And <=#2003.03.31.# |           |              |  |
| vagy:         |            |                                     |           |              |  |
|               | •          |                                     |           |              |  |

A feltételek megadásakor az alább felsorolt relációjeleket használhatjuk:

| =          | Egyenlő         |
|------------|-----------------|
| <          | Kisebb          |
| >          | Nagyobb         |
| <=         | Kisebb, egyenlő |
| >=         | Nagyobb egyenlő |
| $\diamond$ | Nem egyenlő     |

A felsorolt relációjeleken kívül használhatjuk az alábbi operátorokat is:

| Nagyított kép                             |                                                                                                    |
|-------------------------------------------|----------------------------------------------------------------------------------------------------|
| Operátor                                  | Leírás                                                                                                    |
| Like "minta"                              | A like operátor segítségével a helyettesítőjeleket tartalmazó<br>mintaszövegnek megfelelő szöveges adatokat kereshetünk.                                                                                                    |
| Between and                               | Az operátor segítségével megjeleníthetünk két szám vagy két<br>dátum közötti értékeket.                                                                                                    |
| ln()                                      | Megjeleníti a zárójelben felsorolt kritériumoknak megfelelő re-<br>kordokat. A felsorolt elemeket pontosvesszővel választjuk el<br>egymástól. Az operátort akkor használjuk, ha több OR (vagy)<br>feltételt szeretnénk megadni. |
| Is Null                                   | Megjeleníti azokat a rekordokat, ahol a feltételt tartalmazó<br>mező nincs kitöltve.                                                                                                    |
| Is Not Null                               | Megjeleníti azokat a reko <mark>Az ablak bezárásához kattintson a képre</mark><br>mező ki van töltve.                                                                                                    |
| ""<br>(két, egymást kö-<br>vető idézőjel) | Megjeleníti azokat a rekordokat, ahol a feltételt tartalmazó<br>mezőben nulla hosszúságú karakterláncot tárolunk. (A nulla<br>hosszúságú karakterlánc nem egyenlő a kitöltetlen mezőben<br>tárolt Null értékkel.)               |
| TRUE, IGAZ, BE                            | Logikai típusú adatnál az IGAZ vagy bekapcsolt állapot.                                                                                                    |
| FALSE, HAMIS, KI                          | Logikai típusú adatnál a HAMIS vagy kikapcsolt állapot.                                                                                                    |

A LIKE operátor alkalmazásakor a mintában az alábbi helyettesítőkarakterek használhatók:

| Nagyított kép              |                                                                                                    | ×                         |
|----------------------------|----------------------------------------------------------------------------------------------------|---------------------------|
| Helyettesítő-<br>karakter  | Funkciója                                                                                                    | Példa                     |
| *                          | Tetszőleges számú karaktert helyettesít, és<br>a karakterláncban bárhol használható.                                                                                                    | LIKE "Szabó*"             |
| ?                          | Egyetlen tetszőleges karaktert helyettesít.                                                                                                    | LIKE "sz?l"               |
| #                          | Egyetlen tetszőleges számjegyet helyette-<br>sít.                                                                                                    | LIKE "#. emelet"          |
| [karakterek]               | A szögletes zárójelek között levő karakte-                                                                                                    | LIKE "sz[éáó]l"           |
|                            | rek közül barmelyiket helyette <mark>Az ablak bezárá</mark>                                                                                                    | isához kattintson a képre |
| [!karakterek]              | Bármely, a szögletes zárójelek között nem<br>szereplő karakter helyettesít.                                                                                                    | LIKE "f[!aü]l"            |
| [karakter1-ka-<br>rakter2] | A karakter1-től karakter2-ig terjedő tarto-<br>mányban levő bármely karaktert helyette-<br>sít.                                                                                                    | LIKE "[1-5]. emelet"      |
| [*], [?], [#], [[]         | A * csillag, ? kérdőjel, # kettőskereszt, il-<br>letve [ nyitó szögletes zárójel karakterek<br>jelölésére szolgál. Abban az esetben hasz-<br>náljuk, ha a LIKE operátorral megadott<br>mintában magát a csillag, kérdőjel,<br>kettőskereszt vagy nyitó szögletes zárójelet<br>szeretnénk keresni. | LIKE "*mikor[?]"          |

Az alábbiakban a három leggyakrabban használt operátor, a LIKE, a BETWEEN és az IN használatára mutatunk be példákat.

| Nagyított kéj                              | p                                    |          |             |                                |
|--------------------------------------------|--------------------------------------|----------|-------------|--------------------------------|
| E <sup>III</sup> Lekérdeze<br>Köny<br>Kata | és5 : választó lek<br>v<br>ogus_szam | rérdezés |             |                                |
| Iro<br>Cim<br>Kiada                        | s_eve                                |          |             | •<br>•                         |
| Mező:                                      | Iro                                  | Cim      | Kiadas, eve | pezarasahoz kattintson a kepre |
| Tábla:                                     | Könyv                                | Könyv    | Könyv       | 1                              |
| Rendezés:                                  |                                      |          |             |                                |
| Megjelenítés:                              |                                      |          |             |                                |
| Feltétel:                                  | Like "*Merle*"                       |          |             |                                |
| vagy:                                      | •                                    |          |             |                                |

Az alábbi lekérdezés segítségével Merle összes, az adatbázisban található könyvét listázhatjuk ki.

A következő példában a BETWEEN operátor használatával az 1998 és 2000 között kiadott műveket keressük ki. Mint láthatjuk, a BETWEEN 1998 AND 2000 feltétel lényegében a >=1998 AND <=2000 feltételt helyettesíti.

| Nagyított ké               | p                                   |       |                       | $\mathbf{X}$             |  |  |  |  |
|----------------------------|-------------------------------------|-------|-----------------------|--------------------------|--|--|--|--|
| 📰 Lekérdez                 | 📰 Lekérdezés5 : választó lekérdezés |       |                       |                          |  |  |  |  |
| Köny<br>*<br>Katal         | v 🔺                                 |       | Az ablak bezárá       | sához kattintson a képre |  |  |  |  |
| Iro<br>Cim<br>Kiada        | s_eve                               |       |                       |                          |  |  |  |  |
|                            | r                                   | 1     |                       |                          |  |  |  |  |
| Mező:                      | Iro                                 | Cim   | Kiadas_eve            | <b>_</b>                 |  |  |  |  |
| Tábla:                     | Könyv                               | Könyv | Könyv                 |                          |  |  |  |  |
| Rendezés:<br>Megjelenítés: |                                     |       |                       |                          |  |  |  |  |
| Feltétel:                  |                                     |       | Between 1998 And 2000 |                          |  |  |  |  |
| vagy:                      | •                                   |       |                       |                          |  |  |  |  |

Az alábbi példában az 1983, 1995, illetve 2001-ben kiadott könyvek listáját jelenítjük meg. Figyeljük meg, hogy a példában szereplő IN (1983;1995;2001) feltétel az 1983 OR 1995 OR 2001 feltételnek felel meg.

| Nagyított kép       | )                  |         |                                       |                             |
|---------------------|--------------------|---------|---------------------------------------|-----------------------------|
| 📰 Lekérdezé         | és5 : választó lek | érdezés |                                       |                             |
| Köny                | v                  |         |                                       | <u> </u>                    |
| *                   |                    |         |                                       |                             |
| Katak               | ogus_szam 👘        |         |                                       |                             |
| Iro                 |                    |         |                                       |                             |
| Kiada               | s_eve 🔳            |         |                                       |                             |
|                     |                    |         |                                       |                             |
|                     |                    |         |                                       |                             |
| Mező:               | Iro                | Cim     | Kiadas_eve <mark> Az ablak bez</mark> | árásához kattintson a képre |
| Tábla:<br>Dendenáci | Könyv              | Könyv   | Könyv                                 | <u>_</u>                    |
| Megjelenítés:       |                    |         |                                       |                             |
| Feltétel:           |                    |         | In (1983;1995;2001)                   |                             |
| vagy:               | •                  |         |                                       |                             |
|                     |                    |         |                                       |                             |

Végezetül lássunk egy összetettebb lekérdezést. Ennek segítségével kilistázhatjuk azoknak a könyveknek az adatait, amelyeket 2003-ban kölcsönöztek ki, és címükben szerepel a Windows vagy Word kifejezés.

| Nagyított kép                                                   | )                                    |           |                  |            |  |  |
|-----------------------------------------------------------------|--------------------------------------|-----------|------------------|------------|--|--|
| 📰 Lekérdezés1 : választó lekérdezés                             |                                      |           |                  |            |  |  |
| Kölcsön:<br>*<br>KonyvID<br>TagsagiII<br>Kolcsonze<br>Kolcsonze | zések                                |           |                  | ▲<br><br>▶ |  |  |
| Mező                                                            |                                      | Iro       | Cim              |            |  |  |
| Tábla:                                                          | Kölcsönzések                         | Katalógus | Katalógus        |            |  |  |
| Rendezés:                                                       |                                      |           |                  |            |  |  |
| Megjelenites:<br>Feltétel                                       | ► #2003.01.01 # 0pd <= #2003.12.31 # |           | Like "*wipdowc*" | <u> </u>   |  |  |
| Vagy:                                                           | >=#2003.01.01.# And <=#2003.12.31.#  |           | Like "*word*"    |            |  |  |
|                                                                 |                                      |           |                  | ▼<br>▶     |  |  |

### Csúcsérték-tulajdonság

Ha nem szeretnénk a lekérdezés eredményének összes rekordját megtekinteni az Adatlap nézetben, akkor a Tervező nézet Lekérdezéstervezés eszköztár **Csúcsérték** legördülő listájára kattintva adjuk meg, hogy az összes rekord közül hány darabot, illetve hány százalékot mutasson meg a lekérdezés.

| Nagyított kép                                                                                                    | )                         |                  |                       |                  |                   |              |             |                | ×      |
|----------------------------------------------------------------------------------------------------|---------------------------|------------------|-----------------------|------------------|-------------------|--------------|-------------|----------------|--------|
| 🖉 Microsoft /                                                                                                    | lccess                    |                  |                       |                  |                   |              |             |                | IN     |
| Eájl Szerke                                                                                                    | sztés <u>N</u> ézet       | <u>B</u> eszúrás | <u>L</u> ekérdezés    | <u>E</u> szközök | <u>A</u> blak     | <u>S</u> úgó | Kérdése van | ? Írja be ide. | •      |
| - E (                                                                                                    | 8 🕹 🗟 🖤                   | ۶ 🕺 🖻            | 💼 🗠 -                 | ⇔ +              | - 1               | Φ. Σ         | 3           | - 🖻 🖒          | »<br>• |
| Image: Current Product List : választó lekérdezés 5   Product List 25   I00 5%   25% 0   Osszes 0   ProductID ProductName   SupplierID CategoryID   CategoryID Image: Current Product List |                           |                  |                       |                  |                   | ¢pre         |             |                |        |
| Mező:<br>Tábla:<br>Rendezés:                                                                                                    | ProductID<br>Product List | Pro<br>Pro       | ductName<br>duct List | Discon<br>Produc | tinued<br>:t List |              |             | <u> </u>       |        |
| Megjelenítés:<br>Feltétel:<br>vagy:                                                                                                    |                           |                  |                       | Nem              |                   |              |             |                | -      |
| Kész                                                                                                    |                           |                  |                       |                  |                   |              | NUM         |                | 11.    |

Megadhatunk a lista elemeitől eltérő értéket is, ha a **Csúcsérték** rovatba begépeljük azt, majd leütjük az ENTER billentyűt.

Ezt a tulajdonságot használjuk fel, ha a legalacsonyabb, illetve a legmagasabb értéket tartalmazó rekordokat keressük.

Az alábbi példában egy könyvtár három legértékesebb könyvének listáját kellett megjelenítenünk. Ehhez a könyvek árát csökkenő sorrendbe rendeztük, és a Csúcsérték rovatba a 3-as számot írtuk.

| Microsoft Acc                                                                        | ess                                              |                                      |                                  |            |                           |              |
|--------------------------------------------------------------------------------------|--------------------------------------------------|--------------------------------------|----------------------------------|------------|---------------------------|--------------|
| ájí Szerkeszt                                                                        | és <u>N</u> ézet <u>B</u> es                     | szúrás <u>L</u> ekérdezés <u>E</u> s | zközök <u>A</u> blak <u>S</u> úg | ю́         | Kérdése van?              | Írja be ide. |
| • 🖬 🛍                                                                                | [# D. ♥ ]                                        | 2 時間 の・0                             | - @ • [ ! ]%                     | Σ 3        | • 6                       |              |
| -                                                                                    | és5 : választó k                                 | -kérdezés                            |                                  |            |                           |              |
| INTERNE                                                                              |                                                  | -1                                   |                                  | _          |                           |              |
| Köny                                                                                 | ¥                                                | -                                    |                                  |            |                           |              |
| Peida                                                                                | nyszam                                           | 비                                    |                                  |            |                           |              |
| Bach                                                                                 | and a second resources                           |                                      |                                  |            |                           |              |
| DES20                                                                                | erzes_datuma                                     |                                      |                                  |            |                           |              |
| Megj                                                                                 | erzes_datuma<br>egyzes<br>elheto                 |                                      | Ē                                | z ablak be | zárásához <mark>ka</mark> | ttintson a l |
| Megj                                                                                 | erzes_datuma<br>egyzes _<br>elheto _             | -                                    | Æ                                | z ablak be | zárásához ka              | ttintson a l |
| Megi<br>Rend                                                                         | erzes_datuma<br>egyzes<br>elheto                 | -                                    | [4                               | z ablak be | zárásához ka              |              |
| Megi<br>Rend                                                                         | erzes_datuma<br>egyzes<br>elheto                 |                                      | [4                               | z ablak be | zárásához ka              |              |
| Mező:<br>Tábla:                                                                      | elheto                                           | Cim                                  | Ar<br>Könyy                      | z ablak be | zárásához ka              | Itintson a   |
| Megij<br>Rend<br>Mező:<br>Tábla:<br>Rendezés:                                        | erzes_datuma<br>egyzes<br>elheto<br>Iro<br>Könyv | Cim<br>Kõnyv                         | Ar<br>Könyv<br>Csökkenő          | z ablak be | zárásához ka              |              |
| Megi<br>Rend<br>Mező:<br>Tábla:<br>Rendezés:<br>Megjelentés:<br>Feltétel:            | erzes_datuma<br>egyzes<br>elheto                 | Cim<br>Könyv                         | Ar<br>Könyv<br>Csökkenő          | z ablak be | zárásához ka              | ttintson a   |
| Megij<br>Rend<br>Mező:<br>Tábla:<br>Rendezés:<br>Megjelenítés:<br>Feltétel:<br>vagy: | erzes_datuma<br>egyzes<br>elheto                 | Cim<br>Könyv                         | Ar<br>Könyv<br>Csökkenő          | z ablak be | zárásához ka              | ttintson a   |
| Megij<br>Rend<br>Mező:<br>Tábla:<br>Rendezés:<br>Megjelenítés:<br>Feltétel:<br>vagy: | erzes_datuma<br>egyzes<br>elheto                 | Cim<br>Könyv                         | Ar<br>Könyv<br>Csökkenő          | z ablak be | zárásához ka              |              |
| Megi<br>Rend<br>Mező:<br>Tábla:<br>Rendezés:<br>Megjelenítés:<br>Feltétel:<br>vagy:  | elheto                                           | Cim<br>Könyv                         | Ar<br>Könyv<br>Csökkenő          | z ablak be | zárásához ka              |              |
| Megij<br>Rend<br>Mező:<br>Tábla:<br>Rendezés:<br>Megjelenítés:<br>Feltétel:<br>vagy: | erzes_datuma<br>egyzes<br>elheto                 | Cim<br>Könyv                         | Ar<br>Könyv<br>Csökkenő          | z ablak be | zárásához ka              | ttintson a   |

| lagyi | ított kép     |                                          |           |
|-------|---------------|------------------------------------------|-----------|
| ۳L    |               |                                          |           |
|       | Író neve      | Könyv címe                               | Ár        |
|       | ⊃eter Norton  | Peter Norton's Complete Guide to DOS 6.2 | 11 220 Ft |
|       | Ed Bott       | Office 2000                              | 3 750 Ft  |
|       | J. K. Rowling | Harry Potter és az Azkabani fogoly       | 2 800 Ft  |
| *     |               |                                          | 0 Ft      |
|       |               |                                          |           |
| Rek   | kord: 🚺 🔳     | 1 ▶ ▶ ▶ ▶ ★ összesen 3                   |           |